## Stahování dat z

## **CONTOUR (glukometr Contour Plus One)**

## POSTUP získání dat POSTUP získání dat

1) v mobilní aplikaci Contour zvolte v levém horním rohu menu -> kliknete na Moje péče (viz obrázek 1

2) v menu Moje péče zvolte "Zprávy" (viz obrázek 2)

3) vyexportujte zprávy: "Zpráva o hodnotách glukózy" + "Deník glukózy v krvi" (viz obrázek 3)

4) PDF odešlete na e-mail do ambulance viz instrukce níže

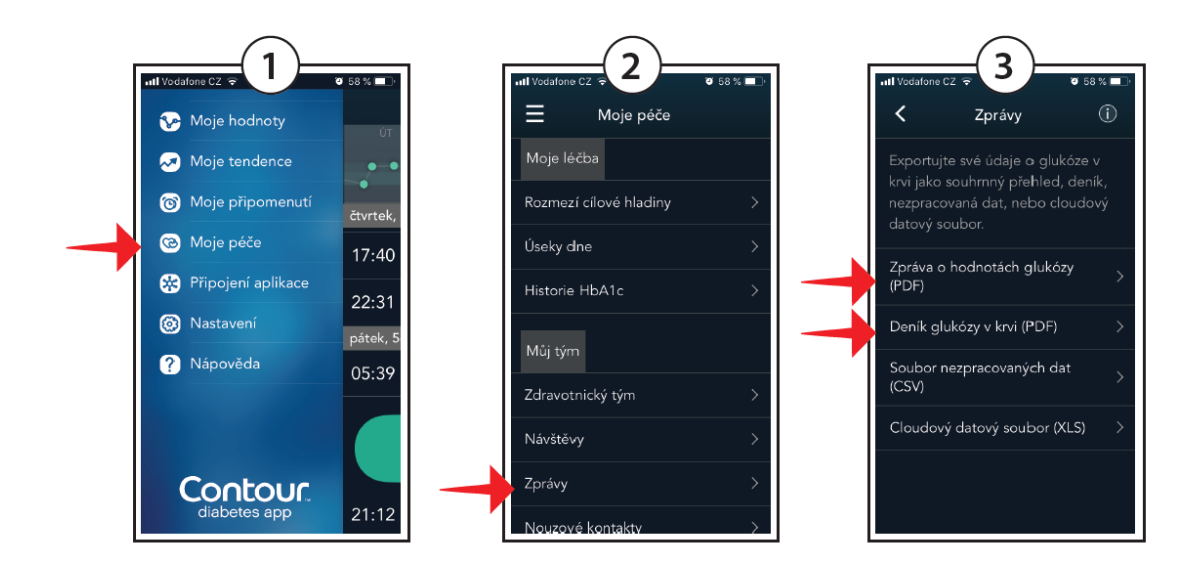

## Odeslání stažených dat:

Soubor odešlete na email: info@mudrkoliba.cz Email nazvěte: Stažený glukometr/senzor/pumpa Do textu emailu napište kontaktní údaje: Jméno a přimění Email Mobilní telefon